# **Manager-Submit Employee Timecard**

7 Steps <u>View most recent version</u>

Created by

Alex Drabik

Creation Date Nov 27, 2024

Last Updated Nov 27, 2024

## Search for Employee

On your main Dashboard, search for the employee in the search bar at the top of the screen. Click on the name or press enter

| n Library 🗙 🍃 Team                 | ibrary ×   +                                                                                                    |                       |  |
|------------------------------------|----------------------------------------------------------------------------------------------------|-----------------------|--|
| aryfreebed2/d/home.htmld?q=&state= |                                                                                                    |                       |  |
|                                    |                                                                                                    |                       |  |
|                                    | Q Chel Bellmer                                                                                                    | $\overline{\otimes}$  |  |
|                                    | Chelsea Bellmer<br>Total Rewards Specialist   JHg - Total Rewards_8215.1   Mary Free Bed<br>Rehabilitation Hospital Protocolonal Building |                       |  |
|                                    | VIEW MORE                                                                                                    |                       |  |
|                                    |                                                                                                    |                       |  |
| iere                               |                                                                                                    | It's Wednesday, Noven |  |
| Your Action                        |                                                                                                    | Announcements         |  |

## **Click Actions**

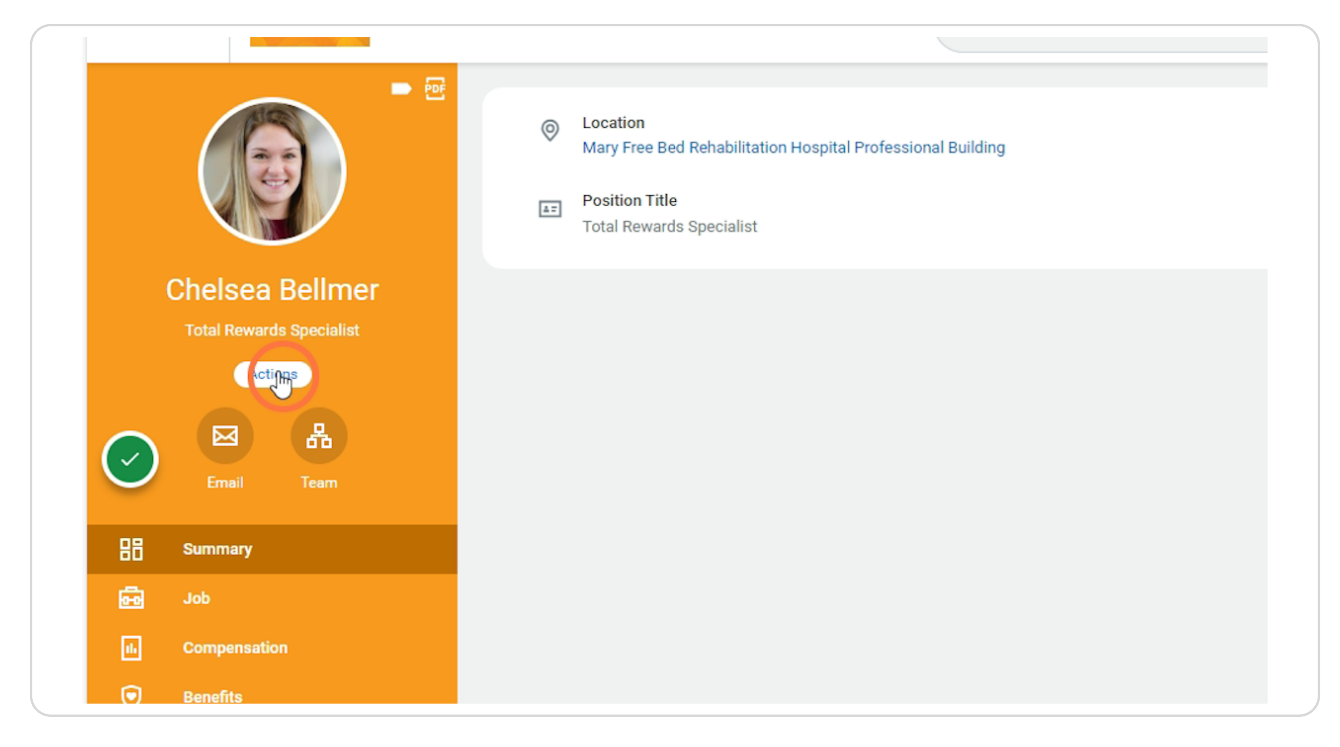

## **Time and Absence Dashboard**

Under the Absence Tab or the Time and Absence Dashboard, click on Enter Time

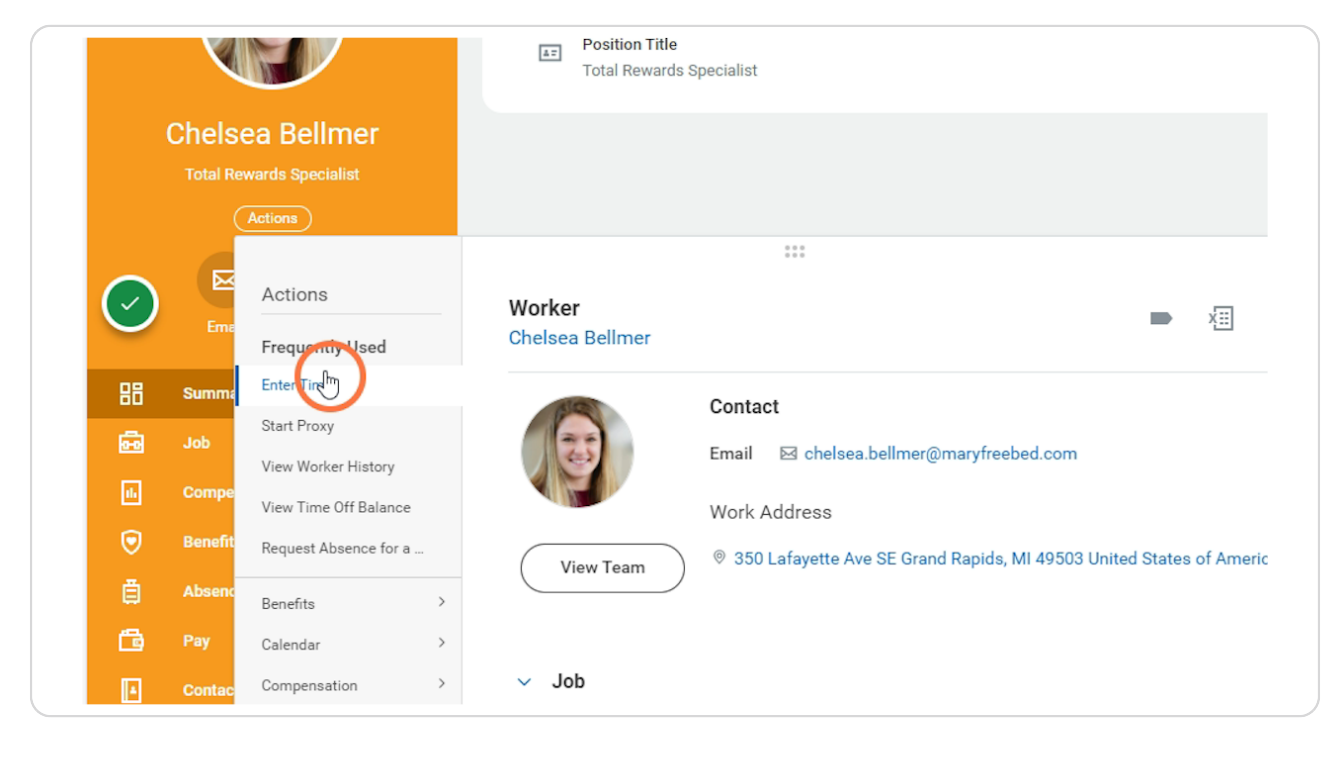

# Enter a date within the pay period you are wanting to submit.

Click ok after entering the date

| r Time for Worker      | $\mathbf{x}$              |
|------------------------|---------------------------|
| * Chelsea Bellmer := * | on<br>15.1 (Dawn Boomers) |
| (                      | Cancel                    |
|                        |                           |
|                        |                           |

## Switch Calendar View

Switch the calendar view so you are looking at the whole pay period by click on Period Calendar icon at the top of the screen

| 9f074f0acaa364bcbffc28c2af7 | 7f7                                            | A" 🗘 🗘                                         | 口 🕼 🕀 🗞                                      | ie 🏈          |
|-----------------------------|------------------------------------------------|------------------------------------------------|----------------------------------------------|---------------|
|                             |                                                |                                                |                                              | ×             |
|                             | $\otimes$                                      | Get the Wor<br>Your Organ                      | rkday Mobile App<br>ization ID: maryfreebed2 | ×             |
|                             |                                                |                                                |                                              | 000 🖻         |
| Thu 11/28                   | Week •                                         | Period Calendar                                | ) Summary<br>Nov 24 - 30, 2024               |               |
| Total Hours: 8.5            | Total Hours: 8.5                               | Total Hours: 0                                 |                                              |               |
| Thanksgiving Day            | Time Period Lockout<br>07/14/2024 - 07/27/2024 | Time Period End 11/17/2024 - 11/30/2024        | Regular<br>Holiday<br>Time Off               | 34<br>9<br>16 |
|                             |                                                | Time Period Lockout<br>07/28/2024 - 08/10/2024 |                                              |               |
|                             |                                                |                                                |                                              |               |
|                             |                                                |                                                |                                              |               |

#### **Review the timecard**

Review the timecard Make any edits needed Click Review at the bottom right-hand side of the screen.

| 6.5 Total Hours |                 |      |                    |
|-----------------|-----------------|------|--------------------|
| • 28            | 29              | • 30 |                    |
| egular Pay      | Regular Pay     |      |                    |
| 8:00am - 5:00pm | 8:00am - 5:00pm |      |                    |
|                 |                 |      |                    |
|                 |                 |      |                    |
|                 |                 |      |                    |
|                 |                 |      |                    |
|                 |                 |      |                    |
| 8.5 Total Hours | 8.5 Total Hours |      | Review             |
|                 |                 |      | へ 🗐 🌈 🖓 12:15 PM 🛼 |

## **Submit Timecard**

Review the Totals and enter a comment if needed Click Submit

|             | enter your comment |
|-------------|--------------------|
| Recular Pay |                    |
| 8:00am -    |                    |
|             |                    |
|             | Cancel Submit      |